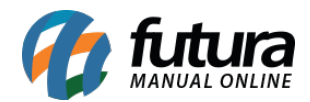

## Referência: FAQ102

**Caminho:** <u>Configurações > Parâmetros por Empresa > Configurações > Certificado Digital</u>

Para a emissão de documentos fiscais que requerem o uso do **Certificado Digital**, deve-se realizar a vinculação diretamente no sistema pelo caminho indicado.

Ao acessar a tela, você encontrará as seguintes opções para preenchimento:

**1 - Tipo:** neste campo, defina o tipo do certificado digital a ser associado ao sistema, podendo selecionar entre as seguintes opções:

- Não informado
- A1: certificado do tipo arquivo.
- A3: certificado do tipo cartão ou token.

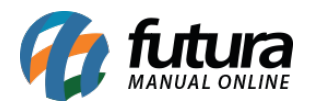

| Parametros Por Empresa 🗙                                 |               |               |                   |          |  |  |
|----------------------------------------------------------|---------------|---------------|-------------------|----------|--|--|
| Editar [F3] Excluir                                      | Gravar [F10]  | Cancelar [F9] | 🔾 Pesquisar [F12] |          |  |  |
| Consulta Configuracoes Avancadas                         |               |               |                   |          |  |  |
| 2 EMPRESA SIMPLES NACIONAL - (R)                         |               |               |                   |          |  |  |
| 1 - Certificado Digital 2 - Impressos 3 - NF-e 4 - MDF-e |               |               |                   |          |  |  |
| Incluir Alterar Exclui                                   | r             |               |                   |          |  |  |
| 1 - Tipo                                                 | Não informado | 4             |                   |          |  |  |
| 2 - Meu certificado ja esta instalado                    | Não informado |               |                   |          |  |  |
| 3 - Certificado Nro. Serie                               | A3            |               | 4                 |          |  |  |
| 4 - Caminho do Arquivo                                   |               |               | 0                 |          |  |  |
| 5 - Senha                                                |               |               | Gravar            | Cancelar |  |  |
|                                                          |               |               |                   |          |  |  |

2 - Meu certificado ja esta instalado: esta opção se encontra disponível somente para os tipos Não informado e A1, contendo as seguintes opções para seleção:

- Sim: o certificado já se encontra instalado no computador, habilitando a opção Certificado Nro. Serie.
- Não: o certificado não se encontra instalado no computador, onde serão habilitadas as opções Caminho do Arquivo e Senha para preenchimento.

| Parametros Por Empresa 🗴                                 |                   |               |               |               |             |  |
|----------------------------------------------------------|-------------------|---------------|---------------|---------------|-------------|--|
| Editar [F3]                                              | Excluir           | Gravar [F10]  | Cancelar [F9] | 🗣 Pesquisar [ | [F12]       |  |
| Consulta Configuracoes Avancadas                         |                   |               |               |               |             |  |
| 2 EMPRESA SIMPLES NACIONAL - (R)                         |                   |               |               |               |             |  |
| 1 - Certificado Digital 2 - Impressos 3 - NF-e 4 - MDF-e |                   |               |               |               |             |  |
| Induir Alterar Excluir                                   |                   |               |               |               |             |  |
| 1 - Tipo                                                 |                   | Não informado | •             |               |             |  |
| 2 - Meu certificado                                      | ja esta instalado | Sim           | /             |               |             |  |
| 3 - Certificado Nro                                      | . Serie           | Sim<br>Não    |               | Q.            |             |  |
| 4 - Caminho do Arc                                       | luivo             | 100           |               | 6             |             |  |
| 5 - Senha                                                |                   |               |               | Grava         | ar Cancelar |  |
|                                                          |                   |               |               |               |             |  |

**3 - Certificado Nro. Serie:** caso o certificado digital esteja **instalado** diretamente no computador ou seja do tipo **A3**, clique sobre a lupa para realizar a sua respectiva seleção.

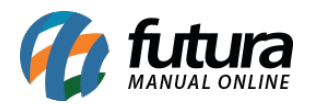

| Parametros Por Empresa 🗙                                 |              |                                                                                                    |                   |          |  |  |
|----------------------------------------------------------|--------------|----------------------------------------------------------------------------------------------------|-------------------|----------|--|--|
| Editar [F3] Excluir                                      | Gravar [F10] | Cancelar [F9]                                                                                                    | 💊 Pesquisar [F12] |          |  |  |
| Consulta Configuracoes Avancadas                         |              |                                                                                                    |                   |          |  |  |
| 2 EMPRESA SIMPLES NACIONAL - (R)                         |              |                                                                                                    |                   |          |  |  |
| 1 - Certificado Digital 2 - Impressos 3 - NF-e 4 - MDF-e |              |                                                                                                    |                   |          |  |  |
| Incluir Alterar Exclui                                   | r            |                                                                                                    |                   |          |  |  |
| 1 - Tipo                                                 | A3 💊         | ·                                                                                                    |                   |          |  |  |
| 2 - Meu certificado ja esta instalado                    | Sim          | <ul> <li>Image: A set of the set of the</li></ul> |                   |          |  |  |
| 3 - Certificado Nro. Serie                               |              |                                                                                                    | 4                 |          |  |  |
| 4 - Caminho do Arquivo                                   |              |                                                                                                    | 0                 |          |  |  |
| 5 - Senha                                                |              |                                                                                                    | Gravar            | Cancelar |  |  |
|                                                          |              |                                                                                                    |                   |          |  |  |

**4 - Caminho do Arquivo:** caso o certificado **não** esteja instalado, insira o caminho do certificado na máquina. Se o mesmo for utilizado em diversos computadores, é aconselhável indicá-lo diretamente por meio de uma pasta compartilhada dentro da rede.

5 - Senha: neste campo, insira a senha do certificado caso não esteja instalado.

| Parametros Por Empresa 🗙                                 |              |               |                   |          |  |  |
|----------------------------------------------------------|--------------|---------------|-------------------|----------|--|--|
| Editar [F3] Excluir                                      | Gravar [F10] | Cancelar [F9] | 🔾 Pesquisar [F12] |          |  |  |
| Consulta Configuracoes Avancadas                         |              |               |                   |          |  |  |
| 2 EMPRESA SIMPLES NACIONAL - (R)                         |              |               |                   |          |  |  |
| 1 - Certificado Digital 2 - Impressos 3 - NF-e 4 - MDF-e |              |               |                   |          |  |  |
| Induir Alterar Exclui                                    | r            |               |                   |          |  |  |
| 1 - Tipo                                                 | A1           | ·             |                   |          |  |  |
| 2 - Meu certificado ja esta instalado                    | Não          | ·             |                   |          |  |  |
| 3 - Certificado Nro. Serie                               |              |               | 9                 |          |  |  |
| 4 - Caminho do Arquivo                                   |              |               | 0                 |          |  |  |
| 5 - Senha                                                |              |               | Gravar            | Cancelar |  |  |

Após associar o certificado digital ao sistema, basta Gravar as configurações realizadas.

Abaixo foram listados os *links* que contém o processo de instalação das principais certificadoras do Brasil:

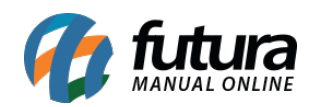

Serasa Experian Certisign Soluti Certificação Digital Valid Certificadora Digital Boa vista SCPC Imprensa Oficial